## **Set-Up Text Message Notifications**

To receive Starfish emails via text message:

1. Log into Starfish via your CampusNet Account. Select 'Starfish' in your Student tab.

| Personal Data<br>Graduation | Acco    | ount St  | udent A    | dvisor | Applicant      | Financial Aid   | FA Office       | Scontact Us     | 🗙 Logout |
|-----------------------------|---------|----------|------------|--------|----------------|-----------------|-----------------|-----------------|----------|
| Class Search A              | dd/Drop | Schedule | Transcript | Grades | Program Detail | Degree Audit    |                 |                 |          |
|                             |         |          |            |        |                | chedule Planner | <u>Starfisl</u> | n <u>EPrint</u> | ? Help   |
| Term                        |         |          |            |        |                |                 |                 |                 |          |
| O Sum 2023                  |         |          |            |        |                |                 |                 | •               |          |
| 0.0.000                     |         |          |            |        |                |                 |                 |                 |          |

2. After logging in, select the menu button ■ in the upper-left corner. Then, select the drop-down arrow next to your name and choose 'Edit Profile'.

|        | ×                  | You are currently logged in as TestPerson1 Starfish (testStudent1). Logout as testStudent1                                                                                                    |
|--------|--------------------|----------------------------------------------------------------------------------------------------|
| Test   | lauran 1 Starfich  |                                                                                                    |
| TestP  |                    | o support you and we encourage you to go to class! You can schedule your advising or tutoring appointments by clicking the options button<br>es for tutoring. Services may be offered in a variety of locations, select the one that you prefer. |
| Edit F | Profile            | fish for Students, or email us at starfishsupport@csuohio.edu                                                                                                    |
| Logo   | ut                 |                                                                                                    |
|        | Dashboard          | D?                                                                                                    |
| ≞      | My Success Network |                                                                                                    |
| Ē      | Upcoming           | ••• Veronica Bunkley<br>Advisor (CEHS staff)                                                                                                    |
| ø      | Plans              | nors ONLY) & Instr Karie Coffman<br>Advisor (CEHS staff)                                                                                                    |
|        | Courses            | Rochelle Lappis                                                                                                    |

3. Scroll down to 'Contact Information'. In the box titled "Cell Phone" type your 10-digit number. Then, check the box that says "Send text notifications to my cell phone."

| ≡ Starfish                                                                                                    |         |  |  |  |  |  |  |
|----------------------------------------------------------------------------------------------------|---------|--|--|--|--|--|--|
| EDIT PROFILE                                                                                                    |         |  |  |  |  |  |  |
| Contact Information                                                                                                    |         |  |  |  |  |  |  |
| Some of your information is automatically updated by your institution and cannot be                                                                                                    | edited. |  |  |  |  |  |  |
| Username                                                                                                    |         |  |  |  |  |  |  |
| testStudent1                                                                                                    |         |  |  |  |  |  |  |
| Institution Email                                                                                                    |         |  |  |  |  |  |  |
| starfishsupport@csuohio.edu                                                                                                    |         |  |  |  |  |  |  |
| Notifications will always be sent to this email.  Alternate Email                                                                                                    |         |  |  |  |  |  |  |
| Send notifications to my alternate email address <u>Edit Notification Preferences</u>                                                                                                    |         |  |  |  |  |  |  |
| Cell Phone                                                                                                    |         |  |  |  |  |  |  |
| · (888) 888-8888                                                                                                    |         |  |  |  |  |  |  |
| Send text notifications to my cell phone.<br>You may receive texts about Starfish activity, such as appointment reminders and other<br>updates, depending on your institution's settings. Marcage and data rates may apply.<br>Network yours, See Terms of Use and Privacy Jefficy.<br>Edit North Section Professor and Section 2016. |         |  |  |  |  |  |  |
| Video Phone                                                                                                    |         |  |  |  |  |  |  |
|                                                                                                    |         |  |  |  |  |  |  |

4. Click "Save Changes" in the bottom-right corner. You will begin to receive automated text messages for appointment scheduling and other Starfish activity.